## VULCAN Finanse VULCAN

## Jak wprowadzić korektę dokumentu zakupu?

## W poradzie opisano jak wprowadzić korektę dokumentu zakupu.

1. Aby skorygować dokument zakupu należy wyszukać dokument w zakładce Dokumenty źródłowe/ Dokumenty zakupu

|                                                         |                        | -               | •           |              | 0                     |              | -                          |                       | <u> </u> |                               |                 | · · · -                |
|---------------------------------------------------------|------------------------|-----------------|-------------|--------------|-----------------------|--------------|----------------------------|-----------------------|----------|-------------------------------|-----------------|------------------------|
| Administracja Je                                        | a 1 a Dokun            | nenty źródłow   | e Dzienni   | ki Zestawie  | enia i wymiana danych | VAT Śr       | odki trwałe Pomoc          |                       |          |                               |                 |                        |
| - And And And And And And And And And And               |                        |                 |             | <b>b</b> ,   |                       |              | <b>I</b>                   | NK.                   | 3        | EUR                           | <b>1</b>        | DI M                   |
| Plany finansowe                                         | Dokumenty<br>sprzedaży | Dokume<br>zakup | nty No<br>J | ty odsetkowe | Wyciągi bankowe       | Raporty kaso | we Noty księgowe<br>własne | Noty księgowe<br>obce | Zaliczki | Noty księgowe<br>rekompensaty | Listy opłat Um  | orzenia                |
| 🖃 🗁 Dokumenty z                                         | akupu 3                |                 | Dokumenty   | zakupu Im    | port dokumentów PE    |              |                            |                       |          |                               |                 |                        |
| 🗉 📇 Sierpień (:                                         | L)                     |                 | Wpisz, by v | vyszukać     | Filtr                 | ıj 🕂 🕂 Dodaj | Importuj e-fakturę (PEI    | F) Zmień status       | • • C    | $\bigcirc$                    |                 |                        |
| ⊕ <sup>(1)</sup> Lipiec (1) ⊕ <sup>(2)</sup> Czerwiec ( | 1)                     |                 | Y.          |              | Identyfikator         | N            | r dok. źródłowego          | Kontr                 | ahent    | Dziennik                      | Identyfikator P | K Data zak.<br>dostawy |

2. W kolejnym kroku należy na wybranej fakturze w oknie Ogólne kliknąć w przycisk "Koryguj"

| Plany finansowe Dokumenty<br>sprzedaży | Dokumenty<br>zakupu    | Wyciągi bankowe Rapi               | orty kasowe      | Noty księgowe<br>własne | Noty księgowe<br>obce | Zaliczki No<br>reł | y księgowe<br>ompensaty | łat Umorzenia |                |              |
|----------------------------------------|------------------------|------------------------------------|------------------|-------------------------|-----------------------|--------------------|-------------------------|---------------|----------------|--------------|
| 🚊 🚞 Dokumenty zakupu                   | Ogólne Rozrachunki     | Realizacja planu 🕇 Doku            | ment PK   Atryb  | uty                     |                       |                    |                         |               |                |              |
| 🖃 😋 Sierpień (1)                       | Koryguj Powiel dokumer | nt 🔵 Gotowy                        |                  |                         |                       |                    |                         |               |                |              |
| 000176 [test]                          | Informacie onólne      |                                    |                  |                         |                       |                    |                         |               |                |              |
|                                        | informacje ogome       |                                    |                  |                         |                       |                    |                         |               |                |              |
| Czerwiec (1)                           | Identyfikator:         | 000176                             |                  |                         |                       |                    |                         |               |                |              |
| Marzec (54)                            | Kontrahent:            | Nazwa: Adamczyk Ew                 | а                |                         |                       |                    |                         |               |                |              |
|                                        | Daty:                  | Wystawienia: 05.08.20              | 024, Zakończenia | a dostawy: 05.0         | 3.2024, Wpływu: (     | 05.08.2024         |                         |               |                |              |
| 🗉 📇 Styczeń (64)                       | Pratnosc:              | Termin: 05.08.2024, Forma: gotówka |                  |                         |                       |                    |                         |               |                |              |
|                                        | Numery:                | Nr dok. źródłowego: test           |                  |                         |                       |                    |                         |               |                |              |
|                                        | Dziennik:              | BUDZET                             |                  |                         |                       |                    |                         |               |                |              |
|                                        | Uwzyi, w rejesuże var. | Tak, z datą: 05.08.202             | 24               |                         |                       |                    |                         |               |                |              |
|                                        |                        |                                    |                  |                         |                       |                    |                         |               |                |              |
|                                        | Pozycje dokumentu      |                                    |                  |                         |                       |                    |                         |               |                |              |
|                                        | White by unregulat     |                                    |                  |                         |                       |                    |                         |               |                |              |
|                                        | wpisz, by wyszukac     |                                    |                  |                         |                       |                    |                         |               |                |              |
|                                        | Lp. Nazwa towaru lub   | usługi Ilość                       | J.m.             | Cena netto              | Stawka VAT            | Cena brutto        | Wartość netto           | Wartość VAT   | Wartość brutto | Rodzaj planu |
|                                        | 1 Abonament RTV        | 1,00                               | 000 dn           | 1 806,50                | 23%                   | 2 222,0            | 0 1 806,50              | 415,50        | 2 222,00       |              |
|                                        |                        |                                    |                  |                         |                       |                    |                         |               |                |              |

3. Następnie należy uzupełnić wymagane pola nr dok. Źródłowego oraz przyczynę korekty i kliknąć dalej

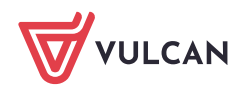

| udana ahra                               |                                         |
|------------------------------------------|-----------------------------------------|
| Jednostka: *                             | ZPO                                     |
| Typ dokumentu: *                         | Korekta faktury VAT zakupu              |
| Dokument korygowany:                     | test, 05.08.2024, 000176 X Szukaj       |
| Nr dok. korygowanego:*                   | test                                    |
| Data wystawienia dok.<br>korygowanego: * | 05.08.2024                              |
| Nr dok. źródłowego:*                     | 1                                       |
| Kontrahent: *                            | Adamczyk E                              |
| Dane kontrahenta:                        | Adamczyk Ewa Zmień                      |
| Data wystawienia: *                      | 17.11.2024                              |
| Data zakończenia dostawy: *              | 05.08.2024                              |
| Data wpływu: *                           | 17.11.2024                              |
| Numer zamówienia:                        | * ×                                     |
| Forma płatności: *                       | gotówka 👻 🗙                             |
| Termin płatności: *                      | 05.08.2024                              |
| Przyczyna korekty: *                     | þlędny VAT                              |
| Opis:                                    |                                         |
| Dokument zaliczki: *                     | Nie                                     |
| Dziennik:*                               | BUDŻET 🗸 🗙                              |
| Uwzględnij w rejestrze VAT:*             | Tak 💙 Data w rejestrze VAT:* 17.11.2024 |
| Metoda kasowa:*                          | Tak 👻                                   |
|                                          | 🔿 Dalej 🛛 🛇 Anuluj                      |

4. W kolejnym kroku należy uzupełnić wszystkie pola dotyczące korygowanego dokumentu

| Wpisa     | z, by wysz    | ukać                | 🕂 Dodaj Prze | liczanie V | AT: Od netto | *          |            |             |                   |                                 |                          |
|-----------|---------------|---------------------|--------------|------------|--------------|------------|------------|-------------|-------------------|---------------------------------|--------------------------|
| Lp.       |               | Nazwa towaru lub us | sługi Ilość  |            | J.m.         | Cena netto | Stawka VAT | Cena brutto | Wartość netto     | Wartość VAT                     | Wartość br               |
| 1         | - 😣           | Abonament RTV       | 1,           | ,0000 d    | In           | 0,00       | 23%        | 0,00        | 0,00              | 0,00                            |                          |
|           |               |                     |              |            |              |            |            |             |                   |                                 |                          |
|           |               |                     |              |            |              |            |            |             |                   |                                 |                          |
|           |               |                     |              |            |              |            |            |             |                   |                                 |                          |
|           |               |                     |              |            |              |            |            |             |                   |                                 |                          |
|           |               |                     |              |            |              |            |            |             |                   |                                 |                          |
|           |               |                     |              |            |              |            |            |             |                   |                                 |                          |
|           |               |                     |              |            |              |            |            |             |                   |                                 |                          |
|           |               |                     |              |            |              |            |            |             |                   |                                 |                          |
|           |               |                     |              |            |              |            |            |             |                   |                                 |                          |
|           |               |                     |              |            |              |            |            |             |                   |                                 |                          |
|           | •             | 4                   |              |            |              |            |            |             |                   |                                 |                          |
| zba       | Wierszy:      | 4                   |              |            |              |            |            |             |                   |                                 |                          |
| czba      | wierszy:      | ۲<br>۱              |              |            |              |            |            |             | Netto             | VAT                             | Brutto                   |
| l<br>czba | ▶<br>wierszy: | 4                   |              | _          |              |            |            | 23          | % Netto           | VAT 0,00                        | Brutto<br>0,0            |
| zba       | ▶<br>wierszy: | 4                   | _            |            |              |            |            | 23<br>5     | % Netto<br>% 0,00 | VAT<br>0,00<br>ie opracowywania | Brutto<br>0,0<br>© Gotov |

5. Następnie tak wprowadzone dane można zapisać ze statusem "W trakcie opracowania" lub "Gotowe"